## 电子科大 MBA 学位论文线上答辩流程

一、 准备工作

1. 设备要求

电脑(不可使用手机)、网络、摄像头、耳麦 推荐1:笔记本电脑(自带话筒、扬声器、摄像头) 推荐2:电脑+有线耳机+麦克风+摄像头 推荐3:电脑外接 USB 话筒+音响(音量调小避免回音)+摄像头 不建议使用蓝牙耳麦(易干扰不稳定)

2. 资料准备

 自己另行准备1份论文和签字笔,答辩时需自己记录专家意见,答辩后 需将专家意见反馈给导师进一步修改论文;

2) 准备 10 分钟答辩 PPT (不可出现导师姓名), PPT 需关闭动画和音乐,建议使用学院推荐模板;

3) 准备好学生证或身份证,用于答辩当天验证身份;

- 3. 答辩环境要求
  - 1)应在安静明亮的室内参加答辩,不可在室外暴露环境中进行;
  - 2)视频背景不应出现不合时宜的画面,尽量选择家里书房,公司会议室等 较为正式的答辩环境;

3) 答辩人应着装得体(建议职业正装,或较正式的衣服款式)。

4. 其他准备工作

 在电脑上安装好"腾讯会议"及 office 软件(腾讯会议中不可使用 wps, 无法全屏显示 PPT, 请使用 PowerPoint 展示 PPT);

- 2) 建议准备2台电脑,其中1台紧急情况下备用;
- 二、 答辩流程
- 所有同学答辩当日上午8点45之前进入指定会议(主持人将组织简单测试及 身份核对)。登录后点击"加入会议",输入相应的会议号,修改好自己的 真实姓名,会议设置中勾选"自动连接音频",再点击最下方"加入会议"。

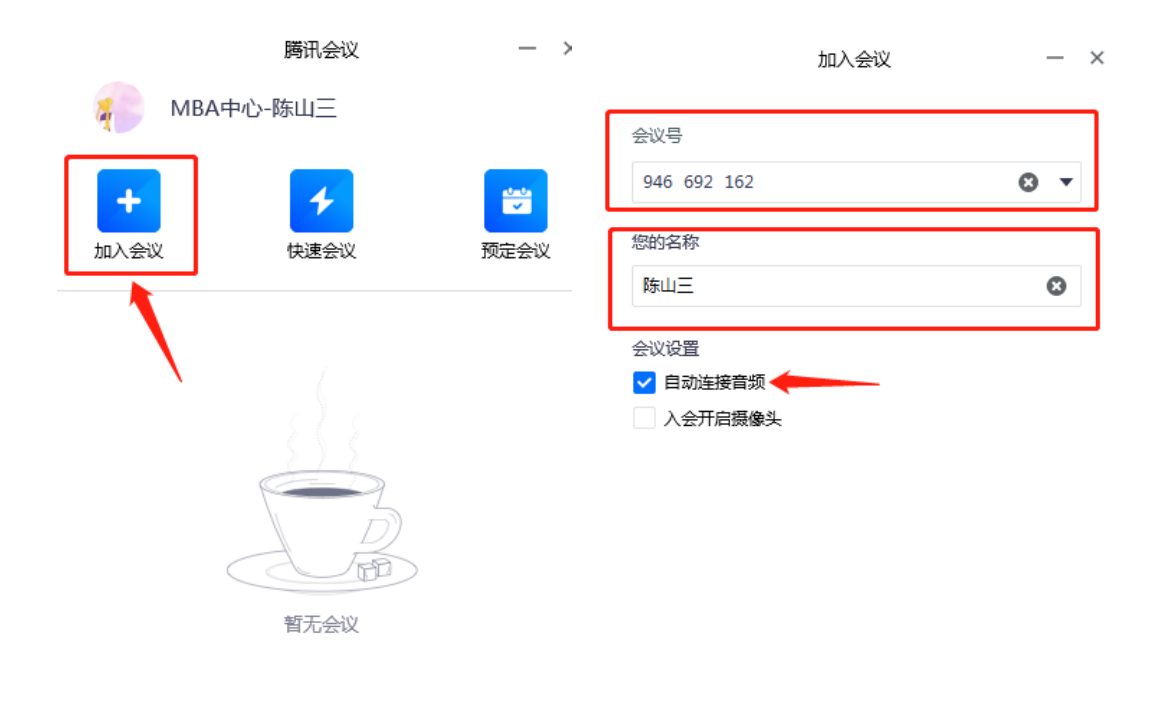

加入会议

2. 正式入会后,如图所示保证自己的麦克风和摄像头处于关闭状态

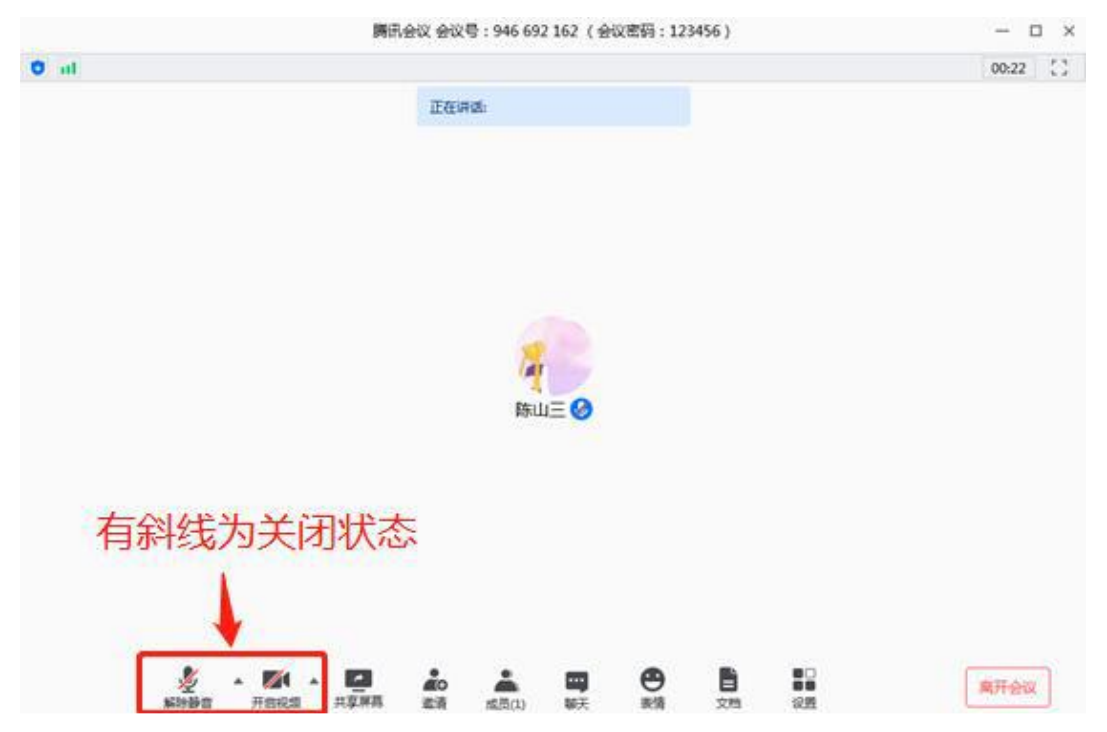

- 答辩开始前,答辩人在主持人的组织下,按答辩顺序挨个打开麦克风和摄像 头再次测试功能,并出示学生证或身份证验证身份。测试完毕的同学请再次 关闭自己的麦克风和摄像头。
- 4. 答辩开始,由答辩秘书介绍答辩委员,答辩委员简单致意。答辩人按顺序进行答辩,答辩正式开始后,答辩人按顺序进行答辩。答辩人准备好 PPT 放映, 打开腾讯会议的麦克风和摄像头,点击下方的"共享屏幕"按钮,选择"桌面1",即可展示 PPT 开始答辩汇报(打开 PPT 幻灯片放映中的排练计时)。 其余同学请始终保持麦克风和摄像头关闭状态。

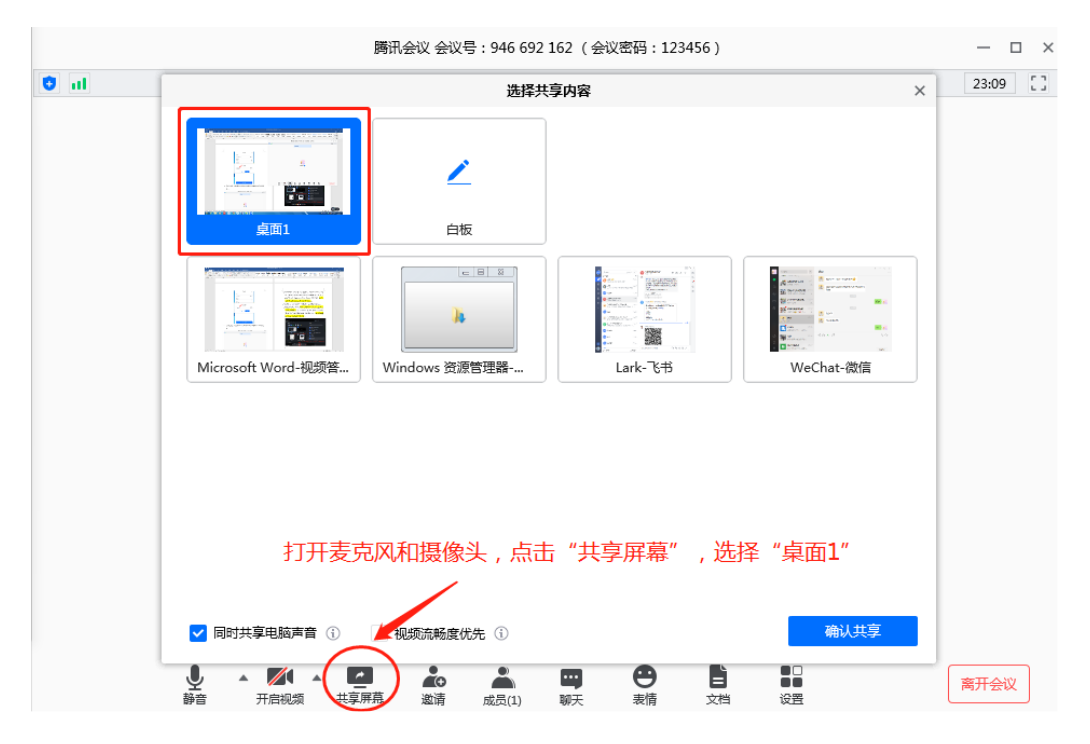

 答辩人汇报完毕,在电脑屏幕上方的控制栏中,点击"结束共享"结束屏幕 共享,回到视频界面,然后由评审专家与答辩人进行问答交流。答辩结束后, 关闭麦克风和摄像头。

 当组所有同学答辩完毕后,答辩委员进行闭门会议,讨论本组答辩决议,并 完成答辩表决。(所有同学请勿退出会议,请耐心等待结果,并保持麦克风 摄像头关闭状态)

- 之后由答辩委员会主席宣布答辩决议和表决结果。(统一宣布当组所有同学的结果,请勿错过通知)
- 8. 答辩全部结束后,即可退出会议。
- 三、 答辩注意事项
- 1. 答辩环境中不允许旁人出现,一经发现立即取消答辩资格;
- 2. 答辩过程学校会全程录音录像,请务必注意着装形象及言辞素养;
- 若答辩人出现设备或网络故障,主持人将邀请下一位同学开始汇报,出现故 障问题的该同学推迟当组最后一位答辩,若当组答辩结束前,该同学仍未解 决故障问题,将另行安排该同学在其他时间答辩。
- 若学校端出现设备或网络故障,学校将启用备用方案(使用其他会议室电脑)。
  若超过2小时未解决故障问题,将取消当日答辩安排,另行安排答辩时间。
- 5. 答辩具体安排以官方最新通知为准。